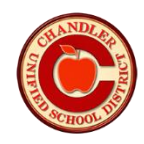

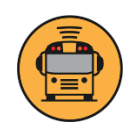

## **Computer Instructions in English**

- Visit herecomesthebus.com
- Click on "**Login**" Today
- Click on "Sign Up Today"
- Click "I have the Code"
- Enter your "Email" and "Name" information
- Enter school district code 30058 and click "Next" followed by "Confirm"
- Accept the "Terms of Use Agreement" and click "Submit"
- Confirm the "School Code Verification"
- Create a password
- You will receive a confirmation email
- Click on "ACTIVATE MY ACCOUNT" within this email
- Login and ADD your student's information to the My Students page Repeat this step for all your students
- Click on the MAP tab to see current bus information

## Instrucciones de computadora en Español

- Visite herecomesthebus.com
- Haga clic en "Iniciar sesión" hoy
- Haga clic en "Registrarse hoy"
- Haga clic en "Tengo el código"
- Ingrese su información de "correo electrónico" y "nombre"
- Ingrese el código de distrito escolar 30058 y haga clic en "Siguiente" seguido de "Confirmar"
- Acepte el "Acuerdo de términos de uso" y haga clic en "Enviar"
- Confirmar la "Verificación del Código Escolar"
- Crear una contraseña
- Usted recibirá un correo electrónico de confirmación
- Haga clic en "ACTIVAR MI CUENTA" dentro de este correo electrónico
- Inicie sesión y **ADD** la información de su estudiante a la página Mis estudiantes. Repita este paso para todos sus estudiantes.
- Haga clic en la pestaña MAPA para ver la información actual del autobús.

## **App Features**

Track real-time location of your child's bus

Reduce wait times: get notified when the bus is near or the schedule has changed

Know when your child arrives at school or at home

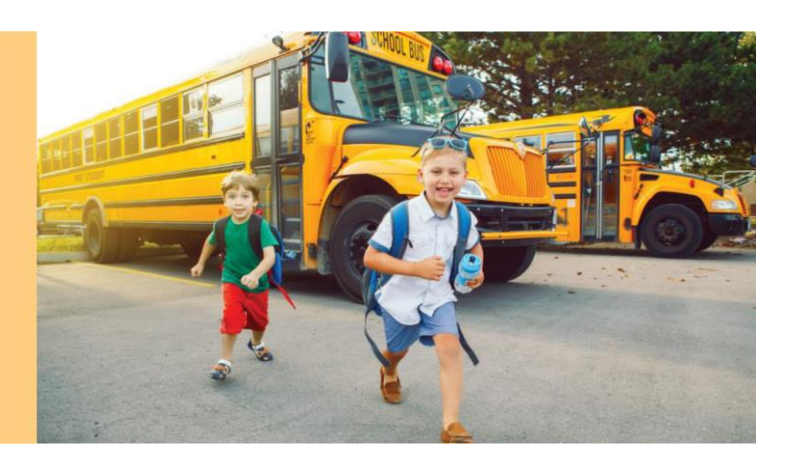